# **HOW TO EMAIL YOUR STUDENTS TEACHER (OR ALL OF THEM)**

#### Step 1: Log In to Parent Connect

## Step 2: Under the Resource Tab, Select Send Message

| 🙀 Parent Connect - Ruketin Roard 🛪 🙀 Home - Seren Dalis School Dec. 🛪 🙀 Parents - Seren Dalis School De 🛪 🙀 Parent Connect - Ruketin Roard 🛪 🕂                |                                                     | ~ - • ×                                               |
|----------------------------------------------------------------------------------------------------|-----------------------------------------------------|-------------------------------------------------------|
| € → C O = schoolconnect/Poelconnect/PCEBoont.mpx                                                                                                    |                                                     | e 🕁 🗖 🥑 🚛 🕴 !                                         |
| 😭 CIMS Employmedian . 🕲 Dutisak 😭 Hanne - Seven Daka. 😭 West Kildsman Coll. 🕲 Driver Z Course Fin. 👘 Accident Reporting 🐞 Find a Postal Code 💿 HTML Cole      | er Codes 📕 Oym-Field Schedule 🔡 Fire                | t 😤 Registrations 🔹 Winnpeg (The Fork 🍸 Google Sheets |
| PC-0086   Version - 2023.06.06                                                                                                    |                                                     | Hele 🛩   Manage Password   Sign Out                   |
| Seven Oaks School Division                                                                                                    |                                                     | Powerc                                                |
| Community Begins Here                                                                                                    |                                                     | ParentConnect                                         |
| Itomer Assignments Attendance Fees Folder Forms Flex Grades Interview Pick Course Profile Reports V                                                           | Resources A Schedule                                |                                                       |
| Student Grade. 10 For security purposes it is recommended that you change your password from the                                                              | School Calendar<br>Course Catalogue<br>Send Message |                                                       |
|                                                                                                    | Public Offerings & Events                           |                                                       |
| Attention:<br>The Bulletin Board Fof Bulletins: 2 Last Updated: 11/13/2015                                                                                    |                                                     |                                                       |
| To see how to book an appointment on Parent Connect, select the Interview tab, then choose the 'help' box.<br>Report Cards can be viewed in the "Folder Tab". |                                                     |                                                       |

Step 3: From Here you can Select to email an individual teacher <u>OR</u> Click to box to "Message ALL teacher who teach this student in TERM" (Select SEM1 or SEM2 as per needed)

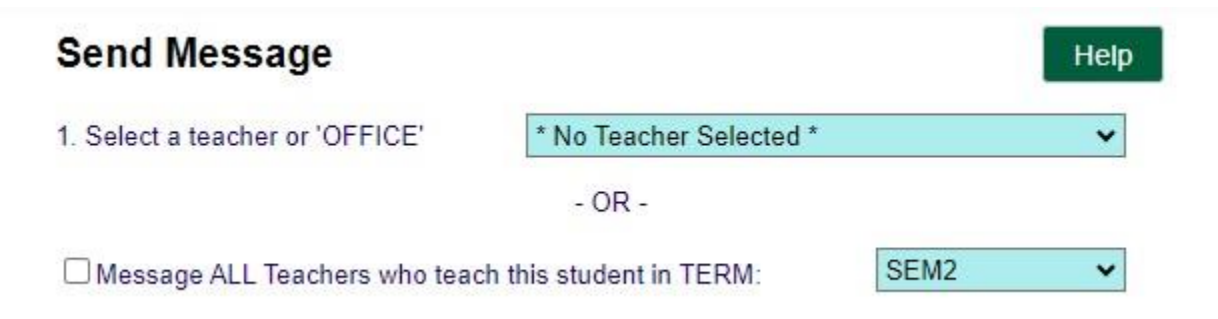

#### Step 4: Compose your message.

| 2        | Type | а | message | and  | "FROM" | information |
|----------|------|---|---------|------|--------|-------------|
| <u> </u> | 1,00 | • | message | anna | 111000 | monnation   |

|                                        | 750<br>Characters<br>remaining |
|----------------------------------------|--------------------------------|
|                                        |                                |
|                                        |                                |
| Email address you can be contacted at: |                                |
| Your name: (first last)                |                                |
|                                        |                                |

## Step 5: Attach your Attachment (if applicable)

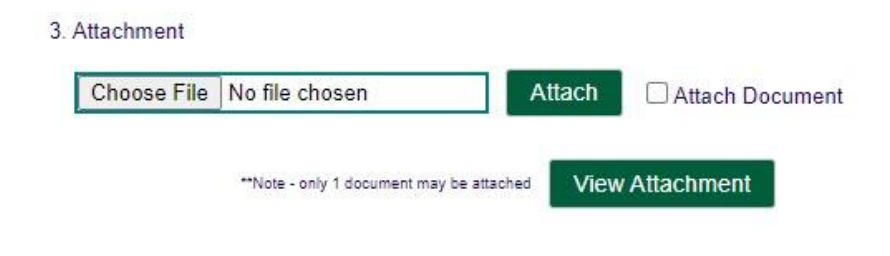

Step 6: Send your message!

4. Click "Send Message" and wait for "Message successfully sent" before closing window

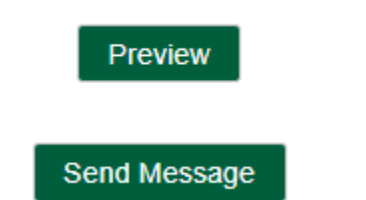